# STIFTUNG Akkreditierungsrat

# Prozessbeschreibung Nachrichtenverwaltung in ELIAS

#### Stand 07/2025

#### Inhalt

| 1 | Versenden von Nachrichten              | . 2 |
|---|----------------------------------------|-----|
| 2 | Empfangen von Nachrichten              | . 3 |
| 3 | Funktionen im Posteingang und -ausgang | . 5 |
|   | Nachrichten filtern                    | . 5 |
|   | Löschen von Nachrichten                | . 5 |
| 4 | Antragsbezogene Systemnachrichten      | 6   |

# 1 Versenden von Nachrichten

ELIAS bietet die Möglichkeit, antragsbezogene Nachrichten zu versenden und zu erhalten. Zum Versenden von Nachrichten aus einem Antrag heraus, klicken Sie unter dem Reiter *Zu-sammenfassung* auf den/die gewünschten Ansprechpartner/-in.

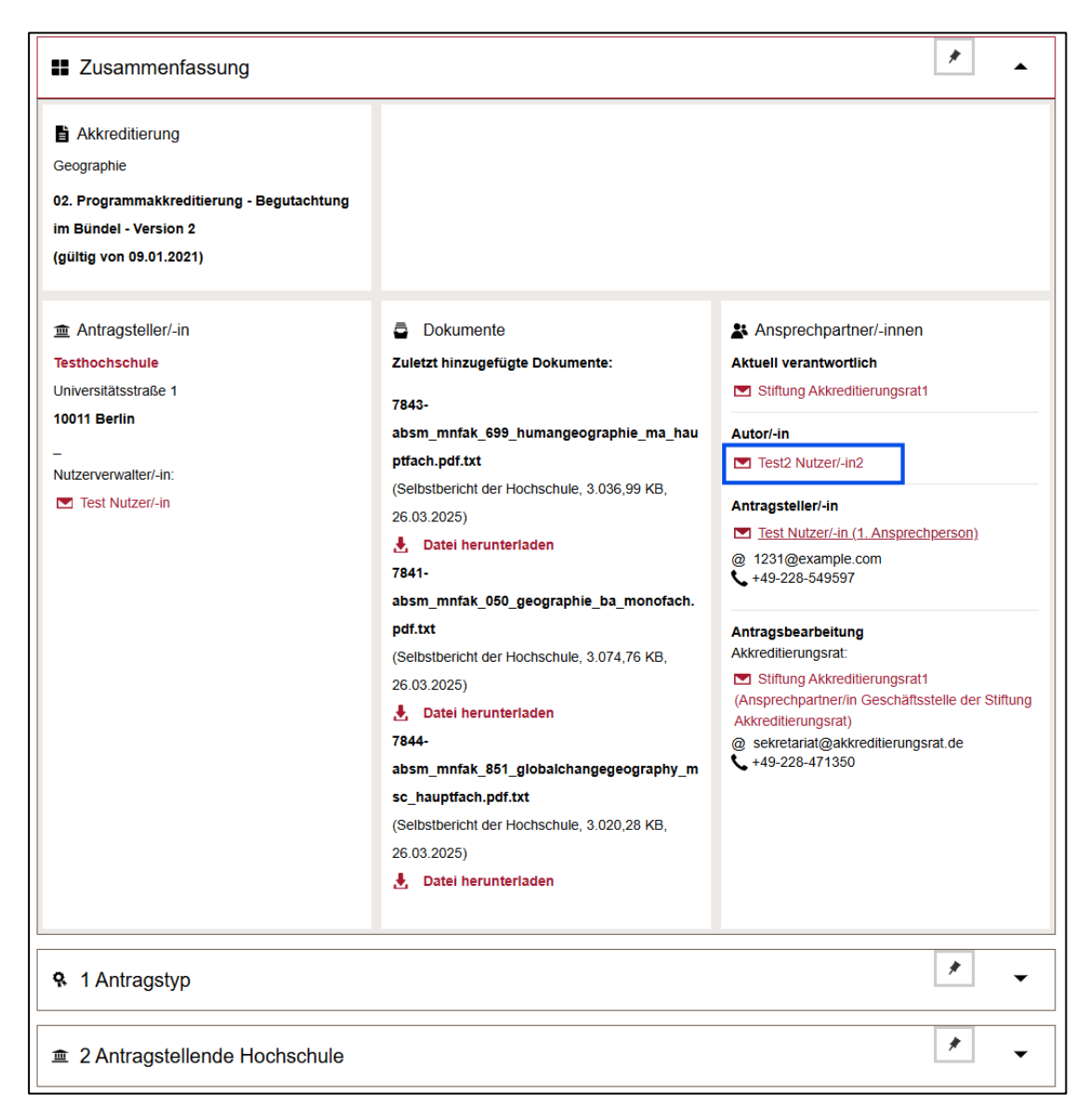

Im nun erscheinenden Dialogfeld können Betreff und Nachrichtentext eingegeben werden. Anschließend wird die Nachricht durch einen Klick auf die Schaltfläche *Senden* verschickt.

Unter *Anhang* und dem Feld *Dateien auswählen* können Dateien angehängt werden, die von der Empfängerin oder dem Empfänger heruntergeladen werden können. Unterstützt werden die Formate **PDF**, **JPEG**, **JPG** und **ZIP** (maximale Dateigröße: **25 MB**).

Im sich nun öffnenden Dialogfeld können Betreff und Nachrichtentext eingegeben werden. Im Anschluss wird die Nachricht durch Klick auf die Schaltfläche *Senden* versendet.

Unter *Anhang* und dem Feld *Dateien auswählen*, können Anhänge an die Nachricht gehängt werden, welche von dem/der Empfänger/in heruntergeladen werden können. Unterstütz werden die Formate **PDF**, **JPEG**, **JPG**, **ZIP** (maximal 25 MB).

|       | STIFTUNG       |                                                                                                   |                  |
|-------|----------------|---------------------------------------------------------------------------------------------------|------------------|
|       | editierungsrat | Nachricht versenden an Test Nutzer/-in                                                            | Weitere Aktionen |
| a     |                | Die mit *Sternchen versehenen Felder sind Pflichtfelder.                                          |                  |
|       |                | Empfanger*<br>Test Nutzer/-In                                                                     |                  |
| Â     | E Zusam        |                                                                                                   | ▲                |
| Q.    |                | Betreff*                                                                                          |                  |
|       | Akkreditie     |                                                                                                   |                  |
| 100 M | Geographie     | Text*                                                                                             |                  |
| ß     | 02. Programm   | B I U E E E E E × E × E ⊂ Ø ⅔ ⊕ ×                                                                 |                  |
|       | im Bündel - V  | 5 2 0                                                                                             |                  |
|       | (guing von us  |                                                                                                   |                  |
| 重     |                |                                                                                                   |                  |
|       | 🚊 Antragste    | p Press Alt+0 for help Øtiny                                                                      |                  |
|       | Testhochschu   |                                                                                                   |                  |
|       | 10011 Berlin   | Anhang<br>[Noch kein Anhang hochgeladen]                                                          |                  |
|       | _              | ↑ Dateien auswählen (maximale Dateigröße f ür Uploads: 25 MB) (* pdf. * png. * ipg. * ipg. * zip) |                  |
|       | Nutzerverwalte |                                                                                                   |                  |
|       | Test Nutze     |                                                                                                   |                  |
|       |                | Senden Abbrechen                                                                                  | person)          |
|       |                | absm_mnfak_050_geographie_ba_monofach.p                                                           |                  |

Hat der/die Empfänger/-in eine Abwesenheit eingetragen, wird dies durch das Symbol neben dem entsprechenden Namen dargestellt. Wenn Sie den Cursor auf dem Symbol platzieren, wird Ihnen die entsprechende Dauer der Abwesenheit angezeigt. Hat der/die Empfänger/-in eine Vertretung eingerichtet, wird die Nachricht an diese Person weitergeleitet.

Zum Einrichten von Abwesenheiten und Vertretungen siehe auch FAQ ELIAS 06.

## 2 Empfangen von Nachrichten

Als Empfänger/-in einer Nachricht erhalten Sie eine automatisierte Systemnachricht an Ihren Mailaccount, dass neue Nachrichten in ELIAS zum Abruf bereitliegen.

Nach dem Login werden neue Nachrichten auf der Startseite angezeigt. Durch Klick auf die Kachel *Meine Nachrichten* gelangen Sie direkt zum Posteingang.

| STIFTUNG Akkreditierungsrat Tesi2 Nu |  |                                                                                                    |                                                        |                                     |                             |                           |                                     |  |
|--------------------------------------|--|----------------------------------------------------------------------------------------------------|--------------------------------------------------------|-------------------------------------|-----------------------------|---------------------------|-------------------------------------|--|
| ≡<br>⊲                               |  | ELIAS - S                                                                                                    | Startseite                                             |                                     |                             |                           |                                     |  |
| <b>ሰ</b><br>ዓ                        |  | Willkommen,<br>Test2 Nutzer/-in2                                                                                  | !                                                      |                                     |                             |                           |                                     |  |
|                                      |  | Meine<br>Aufgaben/Wiede<br>rvorlagen                                                                              | Meine<br>Nachrichten                                   | 43<br>Meine Anträge                 | +<br>Neuen Antrag erstellen | Meine<br>Akkreditierungen | <b>?</b><br>Häufige Fragen zu ELIAS |  |
|                                      |  | Anträge in<br>Prüfung                                                                                             | Anträge im<br>Stellungnahmever<br>fahren               | Anträge in der<br>Auflagenerfüllung |                             |                           |                                     |  |
|                                      |  | Mitteilungen<br>Support & E-Mail-<br>Wenn Sie Fragen haben<br>Tel.: 0228 - 3383 06 33<br>E-Mail: elias@akkreditie | Kontakt<br>, steht ihnen das ELIAS-Tea<br>rrungsrat.de | ım gerne zur Verfügung:             |                             |                           |                                     |  |

*<u>Hinweis</u>*: Sind alle Nachrichten als gelesen markiert, lässt sich diese Schaltfläche auf der Startseite nicht mehr anklicken.

Alle Nachrichten – auch bereits gelesene – lassen sich über die Auswahl *Nachrichten* im Menü unter *Posteingang* und *Postausgang* ansehen. Diese lassen sich um Hauptmenü über die Leiste links aufrufen, indem auf das Symbol des Briefumschlags geklickt wird:

| STIFTUNG Testnutzer/in 1234 |                         |                            |                      |                                  |   |               |    |             |     |
|-----------------------------|-------------------------|----------------------------|----------------------|----------------------------------|---|---------------|----|-------------|-----|
| $\times$                    | Menüsuche               | Po                         | steina               | ana                              |   |               |    |             |     |
|                             | Hauptmenü / Nachrichten |                            |                      |                                  |   |               |    |             |     |
| â                           | Posteingang             | Suche i                    | in: Antragsnr., Tite | I, Nachrichtentext               | ۹ | Suchen        |    |             |     |
| Ġ,                          | Postausgang             | ₹ Filter                   |                      |                                  |   |               |    |             |     |
| ¢                           |                         | Empfangene Nachrichten (2) |                      |                                  |   |               |    | haktionen 🗸 | 1   |
|                             |                         | Gelesen                    | Kommentiert          | Titel                            | ¢ | Autor         | \$ |             | ۵   |
|                             |                         |                            |                      | Testnachricht                    |   | Frau Herr     |    | + 3 Felder  | ••• |
| ŧ                           |                         |                            |                      | Sie haben eine neue Berechtigung |   | Antragssystem |    | + 3 Felder  | ••• |
|                             |                         | 1 - 2 von                  | 2 Pro Seite:         | 10 25 50 100                     |   |               |    | ≪ < 1       | >   |
|                             |                         | 1 - 2 von                  | 2 Pro Seite:         | 10 25 50 100                     |   |               |    | ≪ < 1       | >   |

# 3 Funktionen im Posteingang und -ausgang

#### Nachrichten filtern

Über das Feld + und *Suche* können Nachrichten nach diversen Kriterien (Nachrichtenautor, Antragsnummer usw...) gefiltert werden:

| STIFTUNG<br>Akkreditierungsrat |                                                                     |                             | 🛓 Test2 Nutzer/-in2 •                                  |
|--------------------------------|---------------------------------------------------------------------|-----------------------------|--------------------------------------------------------|
| × Menüsuche                    | Posteingang                                                         |                             |                                                        |
| Hauptmenü                      |                                                                     |                             |                                                        |
| A Startseite                   | Suche In: Antragonr., Titel, Nachrichtentext. Q. Suchen             |                             |                                                        |
| Q Antragstypen auswählen       | V Film                                                              |                             |                                                        |
|                                | Filter: Neu                                                         |                             | 🗱 Mehrfachaktionen 🗸 🕅                                 |
| Antrage >                      | Text/Titel                                                          | Crrpfanger                  | Gesendet am 💌 Objekt                                   |
| Antragstellende Hochschulen    |                                                                     | Test2 Nutzer/-in2           | Mitwoch, 28. Mail<br>2025, 09.49 Uhr Antrag            |
|                                | Koschen                                                             | Tesi2 Nutzeri-in2           | Freitig, 21. März<br>2023, 08:49 Uhr Antrag            |
|                                | Arrag<br>Autor<br>Beantworket                                       | Schließen Test2 Nutzer/-in2 | Freitag, 21. März<br>2025, 08:47 Uhr Antrag            |
|                                | Gelesen r. wurde enfolgreicht eingereicht Antragssyster             | Test2 Nutzer/-in2           | Mthuoch, 11. De-<br>zember 2024, 12.31 Antrag<br>Uhr   |
|                                | Mt Kommentar wurde erfolgreicht Antragosyster                       | 1 Test2 Nutzer/-m2          | Mittwoch, 11. De-<br>zember 2024, 12.30 Antrag<br>Ultr |
|                                | Re: Re: Re: Re: fehlende Studiengånge im     Aktreditierungsbericht | Test/2 Nutzeri-In2          | Dienstag, 29. Okto-<br>ber 2024, 07:38 Uhr Antrag      |
|                                | e Re: Re: fehlende Studiengänge im Alkreditierungsbericht           | Test2 Nutzer/-in2           | Montag, 28. Oktober<br>2024, 14:34 Uhr Antrag          |
|                                | Vorschusszahlung Gebührenbescheid                                   | Test2 Nutzeri-in2           | Freitag, 11. Oktober<br>2024, 07:20 Uhr Antrag         |
|                                | Vorschusszahlung Gebührenbescheid                                   | Test2 Nutzer/-in2           | Freitag, 11. Oktober<br>2024, 07:16 Uhr Antrag         |
|                                | Vorschusszahlung Gebührenbescheid                                   | Test2 Nutzeri-in2           | Donnerstag, 10. Ok-<br>tober 2024, 14:46 Antrag<br>Uhr |

#### Löschen von Nachrichten

Über das Feld Mehrfachaktionen rechts oben lassen sich Nachrichten löschen bzw. als gelesen/ungelesen markieren. Die zu löschenden Nachrichten können durch Markierung einzeln ausgewählt werden.

| Akkredi             | STIFT<br>itierung | srat                                   |                   |                                     | Lage Test2 Nutzer/-in2▼ |
|---------------------|-------------------|----------------------------------------|-------------------|-------------------------------------|-------------------------|
| ≡<br>Q              | Po                | steingang                              |                   |                                     |                         |
| â<br>o              | Suche             | in: Antragsnr., Titel, Nachrichtentext | chen              |                                     |                         |
| т<br>, <del>с</del> | Emp               | fangene Nachrichten (21)               |                   | ST Mehrfachaktionen                 | ∽ ม1                    |
|                     | Gele-<br>sen      | Autor                                  | Empfänger         | Als gelesen markierer               | • •                     |
| 盦                   |                   | Antragssystem                          | Test2 Nutzer/-in2 | 2025, 09:49 U                       | Jhr                     |
|                     |                   | Antragssystem                          | Test2 Nutzer/-in2 | Freitag, 21. M<br>2025, 08:49 U     | lärz<br>Jhr             |
|                     |                   | Antragssystem                          | Test2 Nutzer/-in2 | Freitag, 21. N<br>2025, 08:47 U     | lärz<br>Jhr             |
|                     | 8                 | Antragssystem                          | Test2 Nutzer/-in2 | Mittwoch, 11.<br>zember 2024<br>Uhr | De-<br>, 12:31 ····     |
|                     | 8                 | Antragssystem                          | Test2 Nutzer/-in2 | Mittwoch, 11.<br>zember 2024<br>Uhr | De-<br>, 12:30 ···      |

# 4 Antragsbezogene Systemnachrichten

Nachrichten, die den Bearbeitungsstatus eines Antrags betreffen, werden automatisch über das System versendet. Dazu zählen unter anderem:

- Bestätigung über den Eingang eines Antrags
- Versand des Gebührenbescheids zur Fallpauschale (siehe auch FAQ 11.3)
- Aufforderung zur Stellungnahme bei abweichenden Entscheidungen des Akkreditierungsrates
- Mitteilung über die Akkreditierungsentscheidung des Akkreditierungsrates
- Entscheidungen zur Erfüllung von Auflagen (einschließlich Widerruf einer Akkreditierung)
- Entscheidungen des Akkreditierungsrates zu:
  - der Akkreditierung von Studiengängen
  - Fristverlängerungen
  - Bündelgenehmigungen
  - Genehmigungen wesentlicher Änderungen
- Erinnerung an den Ablauf von Auflagenerfüllungsfristen (30 Tage vor Fristende)
- Für systemakkreditierte Hochschulen: Benachrichtigung über die Freischaltung von Einträgen in ELIAS zu intern akkreditierten Studiengängen, Fristverlängerungen interner Akkreditierungen sowie wesentlichen Änderungen.

Diese Nachrichten werden ausschließlich an die im Antrag unter **"Zusammenfassung**" hinterlegten Ansprechpersonen sowie an die/den Autor/in versendet – maximal also an drei Personen.